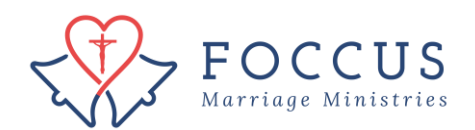

Edit couple email and resend couple login information

1. Click on "FOCCUS Session Management"

| Actions                        | You are Logged In Using The Organization FOCCUS, Inc. USA - use as a Facilitator Chang         |           |  |  |  |
|--------------------------------|------------------------------------------------------------------------------------------------|-----------|--|--|--|
| No Actions Available           | You Are Here: <u>FOCCUS Inc. USA</u>                                                           |           |  |  |  |
| FOCCUS Session Management      | V Decent Activity                                                                              | /         |  |  |  |
| REFOCCUS Session Management    | Quick Links                                                                                    |           |  |  |  |
| My Recent Activity             | Organization Registration Form<br>Primary Admin Change Request                                 |           |  |  |  |
| My Account                     | How to approve a Facilitator<br>How to purchase FOCCUS session credits                         |           |  |  |  |
| Order Management               | How to transfer a FOCCUS session credit<br>How to create a FOCCUS Inventory Session            |           |  |  |  |
| Contracts                      | How to create and enter FOCCUS QuickScore Inventory                                            |           |  |  |  |
| Support Policy and Information | Mail-in Facilitator Couple Form - 4th Edition<br>Spanish QuickScore Answer Sheet - 4th Edition |           |  |  |  |
| Trainings And Certifications   | How to enter a REFOCCUS QUICKSCORE<br>REFOCCUS Answer Sheet - English                          |           |  |  |  |
| Downloadable Content           | REFOCCUS Answer Sheet - Sp                                                                     | anish     |  |  |  |
| Account Information            |                                                                                                |           |  |  |  |
|                                |                                                                                                |           |  |  |  |
|                                | Email                                                                                          | Account # |  |  |  |
|                                | iohn@doe.com                                                                                   | 11/8/     |  |  |  |

2. Locate the couple you are looking for and click on the details icon in the couple you wish to edit. If they do not show up in the top 5 on the list, click "view all" to see the list of all your inventory sessions.

| Actions                                   | You are Logged In Usi | You are Logged In Using The Organization FOCCUS, Inc. USA - use as a Facilitator Change Organization |             |                          |            |           |
|-------------------------------------------|-----------------------|----------------------------------------------------------------------------------------------------|-------------|--------------------------|------------|-----------|
| Purchase Inventory Session Credit         | You Are Here: FOCCUS  | u Are Here: FOCCUS Inc. USA » Inventory Session Management                                           |             |                          |            |           |
| Create New Inventory Session              | Inventory             | / Session M                                                                                          | lanagem     | nent - Ove               | erview     |           |
| Transfer Inventory Session Credit         | Selected User • ]o    | hn Doe                                                                                               | -           |                          |            |           |
| Available FOCCUS Session Credits          | Selected Organiz      | ation : <u>FOCCUS, Inc. U</u>                                                                        | SA - use    |                          |            |           |
| FOCCUS Session Credit Transfer<br>History |                       |                                                                                                    |             |                          |            |           |
| FOCCUS Session Credit Purchase            | Inventory Sess        | ions - <u>view all</u>                                                                               |             |                          |            |           |
| Inventory Session Management              |                       |                                                                                                    |             |                          |            | - Details |
| inventory session management              | Date                  | Respondent(s)                                                                                        | Status      | Description              | Expires In |           |
| FOCCUS Session Management                 |                       | c.c.                                                                                                 |             | 4th Ed. Pre-             | / )        |           |
| REFOCCUS Session Management               | 06/24/2019            | d d                                                                                                  | Created     | Inventory                | 155 Day(s) |           |
| My Recent Activity                        |                       |                                                                                                    |             | 4th Ed. Pre-             |            | _         |
| <u>,</u>                                  | 06/24/2019            | bb                                                                                                   | Created     | Marriage<br>Inventory    | 155 Day(s) | E         |
| My Account                                |                       |                                                                                                    |             | (th Ed Dre-              |            |           |
| Order Management                          | 03/15/2019            | abc<br>dfe                                                                                           | In Progress | Marriage                 | 53 Day(s)  |           |
| Contracts                                 |                       |                                                                                                    |             |                          |            |           |
| Support Policy and Information            | 02/20/2017            | S H<br>C J                                                                                           | Complete    | 4th Ed. Pre-<br>Marriage | Expired    |           |
| <u></u>                                   |                       |                                                                                                    |             | inventory                |            |           |
| Trainings And Certifications              | 02/20/2017            | MP                                                                                                   | In Progress | 4th Ed. Pre-<br>Marriage | Expired    | E         |
| Downloadable Content                      |                       | MR                                                                                                   |             | Inventory                |            |           |

3. On the Inventory detail for your couple's inventory you will see their names (or initials) at the bottom. The icons next to your couple's names at the bottom of the page let you edit and resend your couple's log in information.

| Inventory Session Method      | I                                                                         |                                             |
|-------------------------------|---------------------------------------------------------------------------|---------------------------------------------|
| Method                        | Online Inventory                                                          |                                             |
| Inventory Session Details     |                                                                           |                                             |
| Inventory Session<br>Selected | Marriage Preparation/4th E<br><u>Click here to edit Inventory Session</u> | d. Pre-Marriage Inventory/Catholic          |
| Report Language               | English<br><u>Click here to edit Inventory Session</u>                    | 2                                           |
| Payment Type                  | Facilitator Paid                                                          |                                             |
| Inventory Session<br>Status   | Created                                                                   |                                             |
| Session ID                    | 4F-239866                                                                 |                                             |
| Created Date                  | 12/15/2015                                                                |                                             |
| Expiration Date               | 05/21/2017                                                                |                                             |
| Created By                    | Paige Minturn                                                             |                                             |
| Organization                  | FOCCUS, Inc. USA - use                                                    |                                             |
| Current Facilitator           | John Doe                                                                  |                                             |
| Pespondents                   |                                                                           |                                             |
| 🧷 - Edit 🛛 📾 - Reset Pass     | sword 🛛 🙀 - Email Login Info                                              | 🚔 - Print/View Password 🛛 🙀 - Enter<br>Data |
| Respondent                    | Language                                                                  | Status                                      |
| J O E<br>joel@abc.com         | English                                                                   | Not Started 🧪 📟 🙀 🚔                         |
| B E A<br>beal@abc.com         | English                                                                   | Not Started 🧷 📾 🖼 🚔                         |

4. Click on to edit your couple information. You have the ability to edit the couple initials, email address and language. Once the couple has started their inventory the options to edit their information will go away.

| Respondent            | Language | Status      |         |
|-----------------------|----------|-------------|---------|
| J O E<br>joel@abc.com | English  | Not Started | 🧷 🛥 🙀 🚔 |
| B E A<br>beal@abc.com | English  | Not Started |         |

## 5. Edit the email information and then click on "Save Changes"

| Inventory Session Management - Edit Respondent<br>Name and Language     |                                                                                                    |  |  |
|-------------------------------------------------------------------------|----------------------------------------------------------------------------------------------------|--|--|
| Selected User : <u>John Doe</u><br>Selected Organization : <u>FOCCU</u> | S. Inc. USA - use                                                                                   |  |  |
| * Denotes a Required Field                                              |                                                                                                    |  |  |
| Respondent Details                                                      |                                                                                                    |  |  |
| Method                                                                  | Online Inventory                                                                                    |  |  |
| Inventory Session<br>Selected                                           | Marriage Preparation/4th Ed. Pre-Marriage Inventory/Catholic<br><u>Click here to edit Inventory</u> |  |  |
| <ul> <li>First Name or First<br/>Initial</li> </ul>                     | J                                                                                                   |  |  |
| * M.I.                                                                  | 0                                                                                                   |  |  |
| Last Name or Last<br>Initial                                            | E                                                                                                   |  |  |
| * Email                                                                 | joe1@abc.com                                                                                        |  |  |
| Language in which<br>* inventory will be<br>taken                       | English                                                                                             |  |  |
| SAVE CHANGES                                                            |                                                                                                    |  |  |

6. Once you have edited the email address, the new login information is not sent. You must click on the Email Password Icon ➡ to send it manually via the website. Clicking on ➡ emails the individual their User ID and password again.

| Respondent            | Language | Status      |         |
|-----------------------|----------|-------------|---------|
| J O E<br>joel@abc.com | English  | Not Started | 🖉 🗰 🖂 🏹 |
| B E A<br>beal@abc.com | English  | Not Started | 🧷 🛥 🖼 🚔 |

You will see this window when you successfully re-send the login information. Remind your couple to check their junk/spam email folders as well as their inbox for the email.

| Email Respondent Password                                                                                                    | × |
|----------------------------------------------------------------------------------------------------|---|
| Inventory Session Management - Password Sent<br>Password has been sent to <mark>J O E</mark> at <b>Joeī@abc.com</b> for session 4F-239866.<br>RETURN TO INVENTORY DETAILS |   |